## ACCESS AND REGISTER FOR SCREENING OPTIONS - ONSITE SCREENING EVENT

- 1. Log in to your wellness account and click 'Get Started' on the Quest card to be redirected to the Quest Wellness Engine.
- 2. Review and close the COVID-19 Pop-Up.

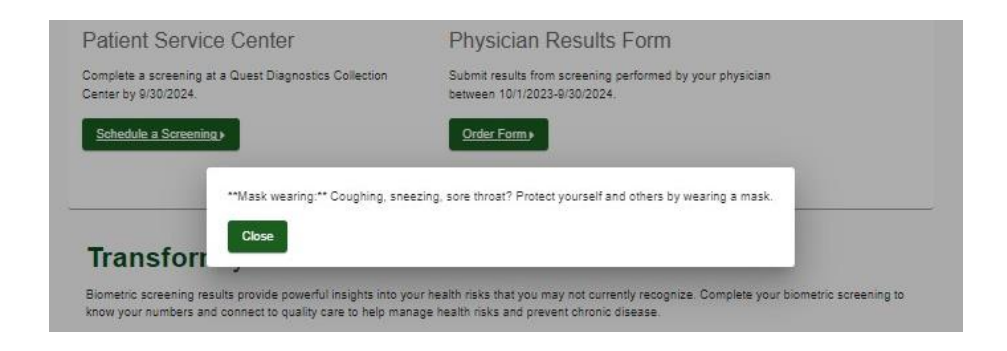

3. Review main landing page and select desired screening modality: At an Onsite Event OR RESUS-Pawtucket, RI – At an Onsite Event

| and blood screening options. Completing a screening gives you the knowledge you need to identify your health risks and transform your health. Schedule your screening today! |                                                                                                    |  |  |  |  |  |
|----------------------------------------------------------------------------------------------------|----------------------------------------------------------------------------------------------------|--|--|--|--|--|
| Wellness Screening<br>To get started, select an appointment method below.                                                                                                    |                                                                                                    |  |  |  |  |  |
| Patient Service Center                                                                                                    | At an Onsite Event                                                                                                   |  |  |  |  |  |
| Complete a screening at a Quest Diagnostics Collection<br>Center by 9/30/2024.                                                                                               | Attend a biometric and blood screening event at work or a<br>location designated by your organization.               |  |  |  |  |  |
| Schedule a Screening J                                                                                                    | Make an Appointment >                                                                                                |  |  |  |  |  |
| RESUS-Pawtucket, RI – At an<br>Onsite Event<br>Attend a biometric and blood screening event at work or a<br>location designated by your organization.                        | Physician Results Form<br>Submit results from screening performed by your physician<br>between 1017/2023-4/100/2024. |  |  |  |  |  |
| Make an Appointment +                                                                                                    | Order Form.                                                                                                    |  |  |  |  |  |

Biometric screening results provide powerful insights into your health risks that you may not currently recognize. Complete your biometric screening to know your numbers and connect to quality care to help manage health risks and prevent chronic disease.

## **ONSITE EVENT REGISTRATION**

1. Select "Make an Appointment" on the main landing page under the desired onsite screening card to be directed to the Location page where you will select your desired onsite location. Note, the tool will automatically enter the zip code listed on the participant account.

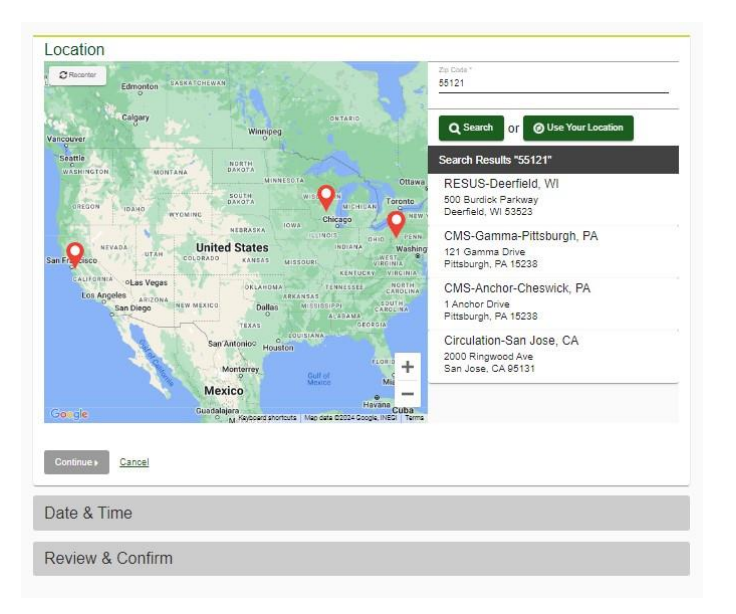

2. Click on "Choose a date" on the Date & Time Prompt. Use the arrows in the upper right corner to toggle from month to month. Available event dates will appear in bold. Select the desired event date.

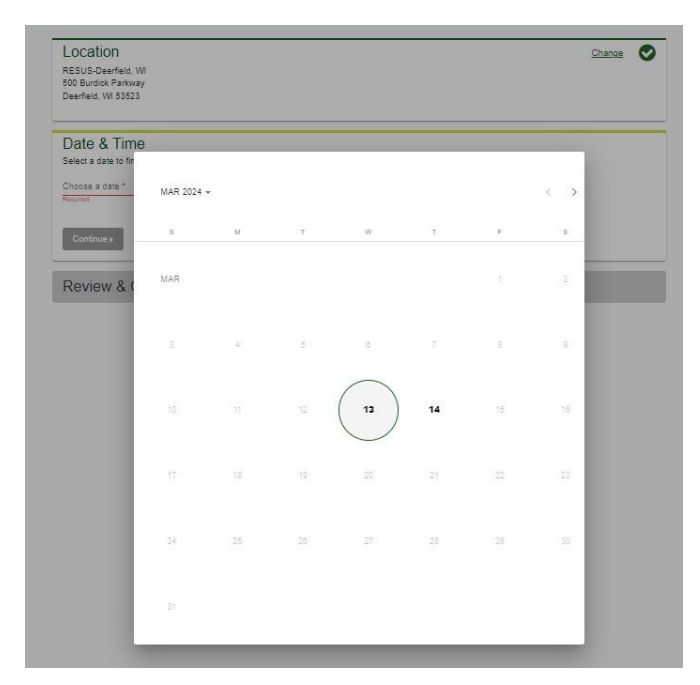

3. Click on "Choose a time" to open a drop-down menu of available appointment times. Select the desired appointment time. Click "Continue".

| Location                                                                 |   | Change |
|--------------------------------------------------------------------------|---|--------|
| RESUS-Deerfield, WI<br>500 Burdick Parkway                               |   |        |
| Deerfield, WI 53523                                                      |   |        |
| Date & Time                                                              |   |        |
| Select a date to find availability at the above location.                |   |        |
| Choose a date *<br>03/13/2024                                            |   |        |
| Example: 01/25/1980                                                      |   |        |
| Select the time of your appointment. Unavailable times will not display. |   |        |
| Choose a time *                                                          |   |        |
| 1:50 PM                                                                  | * |        |
|                                                                          |   |        |
|                                                                          |   |        |
| Continue Back                                                            |   |        |
|                                                                          |   |        |
| Deview & Confirm                                                         |   |        |
| Review & Commin                                                          |   |        |

4. Review and confirm details of your appointment. Your appointment will not be confirmed until you click the green confirm button.

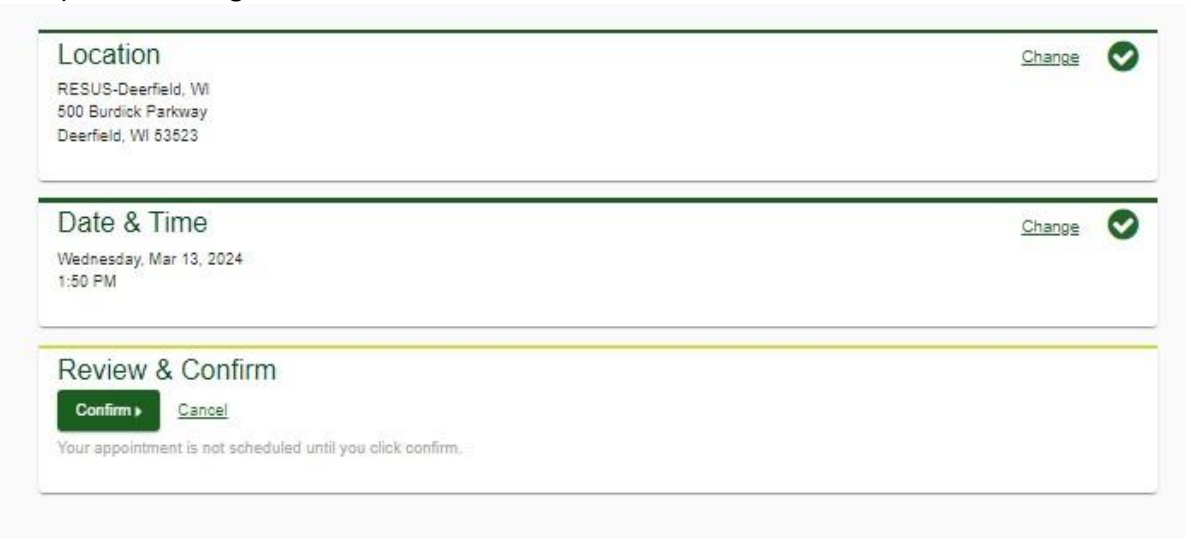

5. Review and note appointment details as well as preparation steps. Click on "Back to Dashboard" to be redirected back to your Dashboard view.

| At an Onsite Event                                                                                                    | Prepare For Your Appointment                          |                                                                                     |                                                                                             |
|----------------------------------------------------------------------------------------------------|-------------------------------------------------------|-------------------------------------------------------------------------------------|---------------------------------------------------------------------------------------------|
| RESUS-Deerfield, WI<br>PowerHeart Conference Room<br>500 Burdick Parkway<br>Deerfield, WI 53523<br>Wednesday, Mar 13, 2024<br>1:50 PM | Drink plenty of water<br>prior to your<br>appointment | Continue to take all<br>medications as<br>prescribed by your<br>healthcare provider | Do not eat or drink<br>anything, except water,<br>for 9-12 hours prior to<br>the blood test |
|                                                                                                    | For questions, contact the                            | Health & Wellness Service (                                                         | Center 855 623 9355                                                                         |

6. The Dashboard view allows the participant to review appointment details, reschedule, or cancel their appointment at any time.

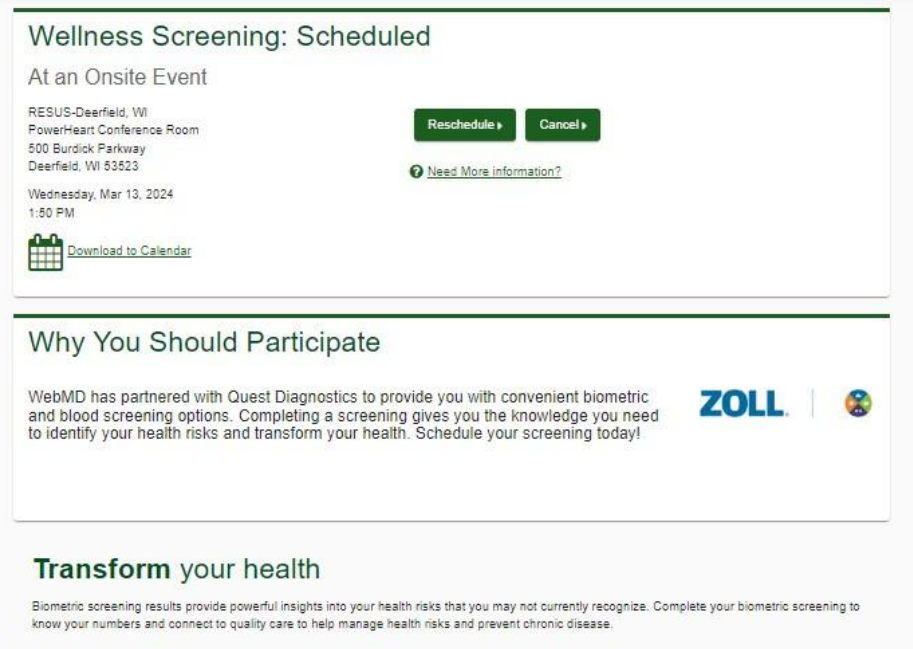